## **Recording Student Time Using Webstamp**

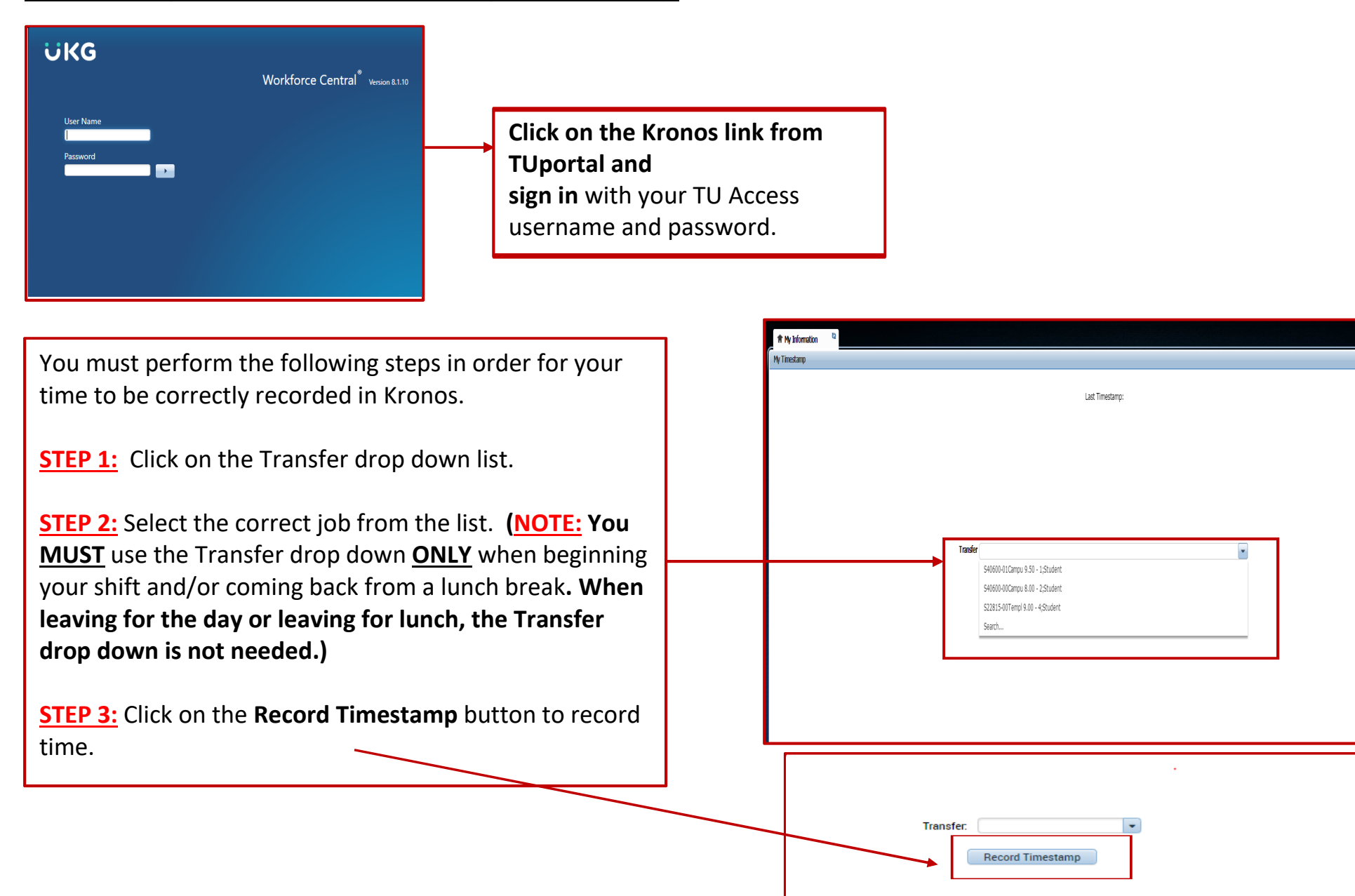